## Confirming Your Emergency Contact(s) experience.bellarmine.edu

- 1. On your Student Dashboard page, click the Self-Service button to go to the Self-Service main menu page.
- 2. Click your username, then select Emergency Information.
- 3. Review all existing information.
  - a. If you need to add a new contact, click "Add New Contact."
  - b. If you need to edit an existing contact, click on the pencil icon below that specific contact.
  - c. If you need to remove an existing contact, click on the "X" icon below the specific contact.
- 4. Once you have verified all information is correct, click the Confirm button.

For any questions, please contact the Registrar's Office directly at registrar@bellarmine.edu.